# **User's Manual**

# 1. Instrument introduction

These series two-channel function/arbitrary waveform generator is equipped with direct digital synthesis (DDS) technology which enables output signal to be stable, accurate and low distortion.

This series of instruments are divided into three models, the main difference is the maximum frequency of sine wave output, they are 20MHz, 40MHz and 60 MHz.

#### 1.1. Key Features

- 1.1.1. 2.4-inch 320x240 TFT LCD with clear graphic interface
- 1. 1. 2. Chinese / English menu available

 $1,\,1,\,3.\,$  The two channels are independent of each other, with phase synchronization function

- 1.1.4. Sampling rate: 200MSa/S, vertical resolution: 13 bit and storage depth: 8k
- $1,\,1,\,5.$  5 basic waveform and 32 arbitrary waveform in-built
- $1,\,1,\,6.\,$  Waveform storage; Supports internal storage of 50 groups of user-defined edited waveform
- 1.1.7. Pulse wave output set in edge time
- 1.1.8. Internal AM, FM, PM modulation function (External AM, FM, PM modulation matc hing)
- 1.1.9. Internal/external ASK, FSK and PSK modulation function
- $1.\,1.\,10.$  Two-channel output, the highest output frequency is 60M
- $1.\,1.\,11.\,$  Output of linear/logarithmic frequency sweep and burst waveform
- 1.1.12. Frequency meter of high precision of 100MHz and 32-bit counter
- 1.1.13. With USB Device, external analog modulation interface
- $1.\,1.\,14. \ \ \text{Multi-functional arbitrary waveform editing software equipped}$

#### 1.2. Cautions

- 1.2.1. Ensure that the port voltage is within the rated range before accessing the signal
- $1,\,2,\,2.$  Do not operate the instrument in a humid environment
- 1. 2. 3. Ensure that the instrument is reliably grounded
- 1. 2. 4. To ensure high accuracy, preheat for 30 minutes in the temperature range of 18  $^\circ$  C to 28  $^\circ$  C before using

# 2. Panel introduction

This section describes front and rear panels of this instrument for your quick understanding of function and usage.

#### 2.1. Front panel

Front panel includes liquid crystal, keys,CH1 output of channel 1,CH2 output of channel 2, and the external input terminal Ext.IN.

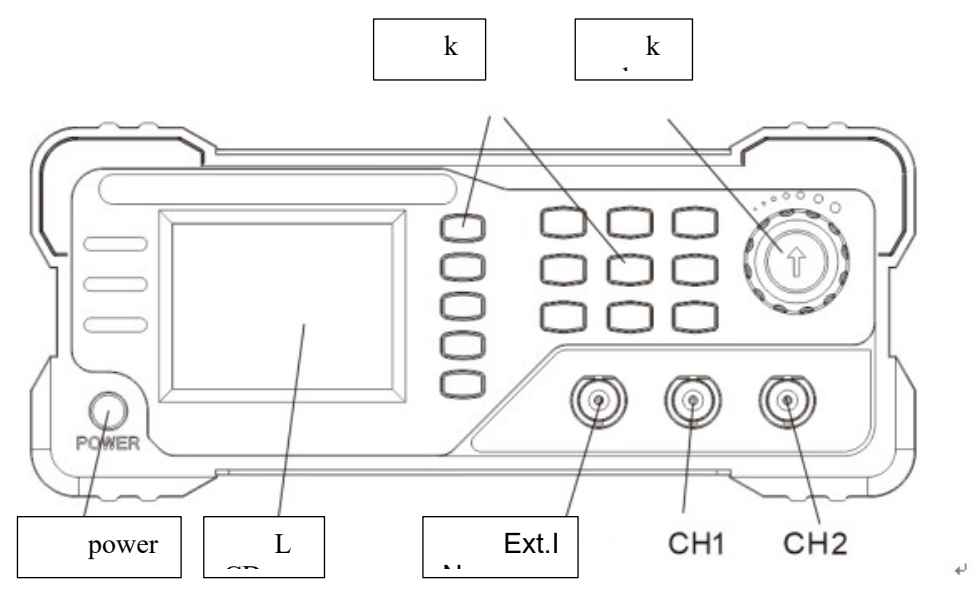

Figure 2-1Front panel

Power button: Long press this key to power on, and long press this key to power off.

WAVE key: enter the basic waveform output screen or selects a channel waveform under the basic waveform output screen.

MOD key: enter the modulation function screen.

SYS key:enter the system setting screen.

MEAS key: enter the frequency meter and counter measurement interface.

► Key: Left and right keys, as a switching key when editing parameters.

OK key: close or open the channel output at the same time under the basic waveform output screen. In the modulation related interface, as a manual trigger signal key.

CH1: Select channel 1 to turn on or off channel 1 output.

CH2: Select channel 2 to turn on or off channel 2 output.

F1 to F5: as a soft key for setting functions under the specific screen.

Knob: modify and switch values or options while editing parameters

#### 2.2. Rear panel

The rear panel includes power socket, power switch, USB square port, 10P

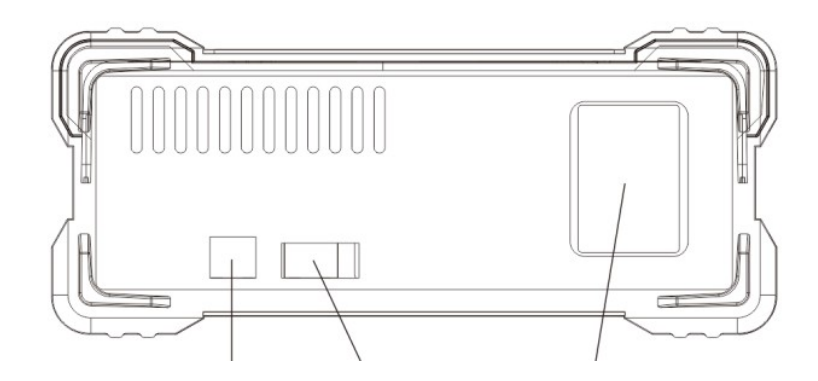

communication expansion port, and external analog modulation input terminal (optional).

Figure 2-2Rear panel (standard, no optional)

### 3. Device Connection

#### 3.1. power connection

3.1.1. Connect one end of the attached power cable to the power socket on the rear panel of the instrument and the other end to the AC.

3. 1. 2. Turn on the power switch below the power socket to energize the instrument.

It will turn on directly when the power switch is energized. Long press the power button on the front panel to enter standby or start up.

#### 3.2. USB device interface

3.2.1. You should use this interface when this series connects to an external USB device as slave device. The SC COM baud rate is 115200.

#### 3.3. Communication extension interface

3. 3. 1. 10P communication expansion interface to extend TTL digital signal and serial signal

# 4. Basic operation

#### 4.1. Main interface operation

4.1.1. Enter the basic waveform interface every time you boot up, that is, the main interface, as shown below.

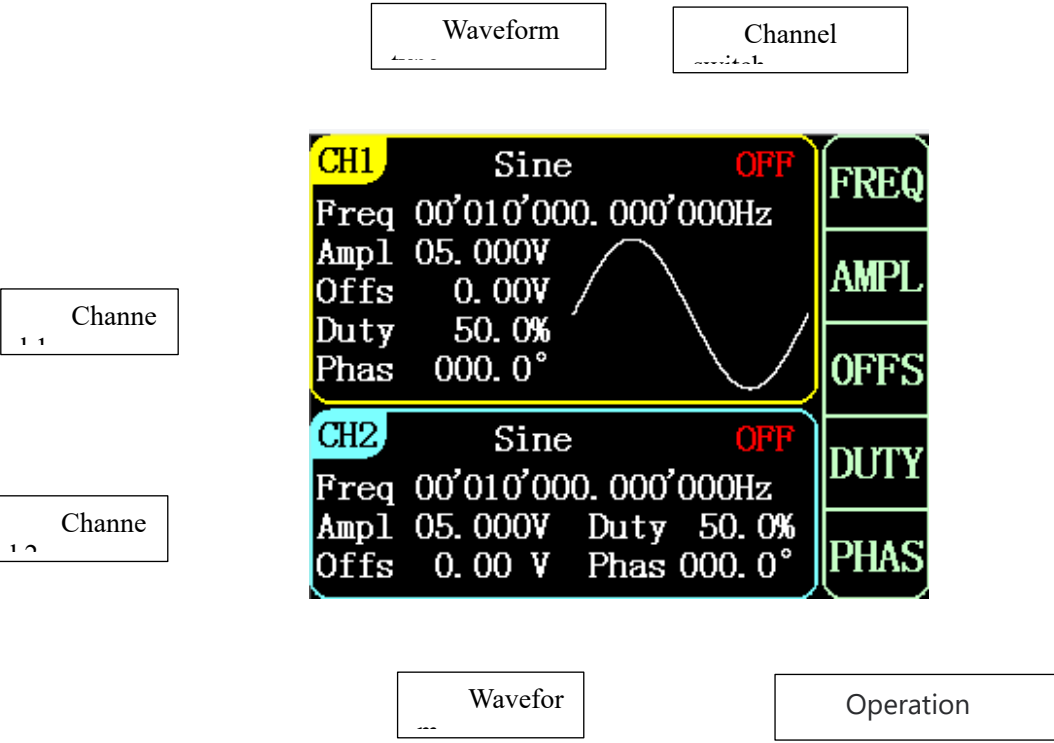

Figure 4-3-1Display interface (main interface)

 $4.\,1.\,2.\,$  Press the OK key to close or open the channel output at the same time, and perform an in-phase operation.

4.1.3. Press CH1 or CH2 to select a corresponding channel as the primary channel. In the case of the main channel, press this key to close or open the corresponding channel output.

4.1.4. In the main screen, press the WAVE key to select a waveform. Switch the waveform by the knob or  $\blacktriangleleft$  key. In the non-home screen, press the WAVE key to switch to the main screen.

4.1.5. You can press the soft key F1- F5 to edit the frequency, amplitude, bias, duty cycle, and phase of the currently selected channel. After the object is selected, you can move the cursor by the key  $\triangleleft \triangleright$ , long press the key  $\triangleleft \triangleright$  can move the cursor quickly,And change the value by turning the knob.

4.1.6. Press F5 to select the phase object, an in-phase operation will be performed.

#### 4.2. Modulation mode operation

4. 2. 1. Press the MOD key to enter the Settings for pulse wave /sweep/burst/modulation output.

4. 2. 2. Every time you enter the modulation interface, "Control" set closing. Only when "Control" is turned on, the corresponding channel will output the corresponding modulation function.

4. 2. 3. Pulse wave belongs to the basic waveform, two channels can output at the same time.

4.2.4. When the Frequency sweep/pulse train (burst)/ modulation output at the same time, only one channel output them, and the other one output basic waveform.

4. 2. 5. After pressing the MOD key, the pulse wave setting interface will be entered first, as shown in Figure 4-2-1.

4. 2. 6. Pulse wave interface is mainly set the edge time of pulse wave.

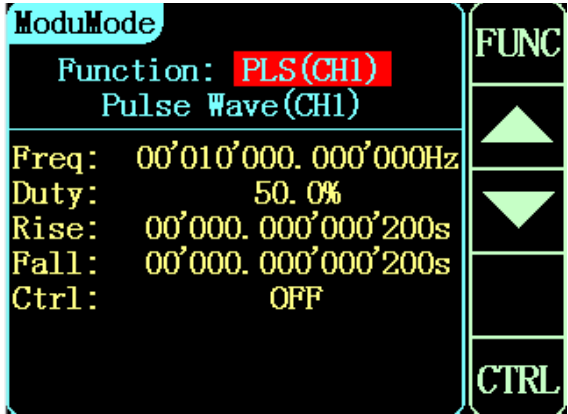

Figure 4-4-1Modulation mode - Pulse wave

4.2.7. Press the function key, the cursor will move to the function menu, and the function can be switched by pressing the function key, or by pressing the left and right keys and the knob.

4. 2. 8. In addition to pulse wave, you can also choose frequency sweep, burst, AM, FM, PM, ASK, FSK, PSK and other modulation functions. Press F1 key to select function menu and select the modulation function of specific channel

| ModuMode<br>Function: SF(CH1)                            | FUNC |
|----------------------------------------------------------|------|
| Sweep Frequency(CH1)                                     |      |
| Type: Linear Rise                                        |      |
| Source: Internal<br>Time: 001.000s                       |      |
| Start: 00'001'000.000'000Hz<br>End: 00'010'000.000'000Hz |      |
| Ctrl OFF                                                 | CTRL |

Figure 4-2-2Modulation mode-Frequency Sweep

4. 2. 9. Burst, AM, FM, PM, ASK, FSK and PSK can edit the carrier. Press the F4 carrier soft key to enter the carrier interface.

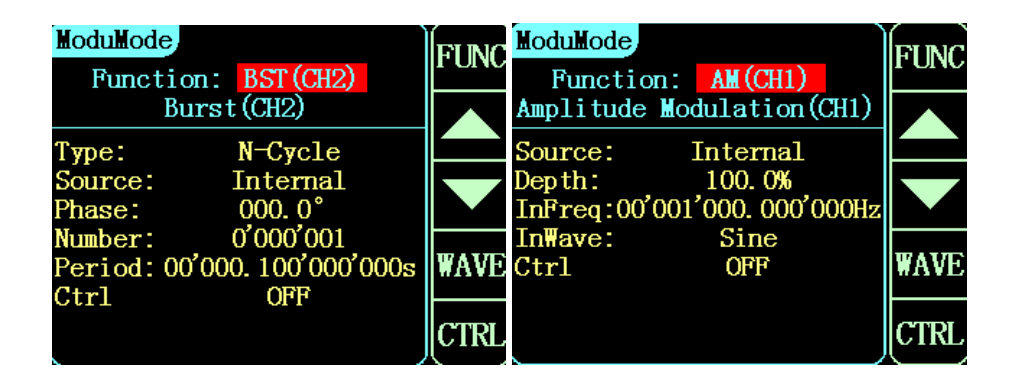

Figure 4-2-3Modulation mode - burst, AM

4. 2. 10. The carrier interface is shown in Figure. 4-2-4. The carrier interface is the same as the waveform interface, and the related operations are also the same, but the carrier output channel have a "MOD" character display.

4. 2. 11. Press the MOD key returns to the modulation interface.

4. 2. 12. Press the SYS or MEAS key at the modulated carrier interface, it will enter the system setting or measurement mode accordingly and exit the modulated output

| CH1<br>Fred  | Pulse              | e <mark>∭</mark><br>∩∩∩∩'r | DD OFF                    | FREQ |
|--------------|--------------------|----------------------------|---------------------------|------|
| Ampl<br>Offs | 10. 000V<br>0. 00V |                            |                           | AMPL |
| Duty<br>Phas | 50.0%<br>000.0°    |                            |                           | 0FFS |
| CH2<br>Freq  | Sine<br>00'010'00  | 0. 000'(                   | <mark>OFF</mark><br>)00Hz | DUTY |
| Ampl<br>Offs | 05.000V<br>0.00 V  | Duty<br>Phas (             | 50.0%<br>)00.0°           | PHAS |

Figure 4-2-4Modulation - carrier editing

#### 4.3. Measurement mode operation

4. 3. 1. Press the MEAS key to enter the measurement mode, as shown in Figure 4-3-1

| MeasMode<br>Function:         | Freg Meter        | FUNC  | MeasMode<br>Function: | Counter    | FUNC  |
|-------------------------------|-------------------|-------|-----------------------|------------|-------|
| Coupling:                     | DC (Ext. IN)      | COLID | Coupling:             | AC(Ext.IN) | COLID |
| Gate:                         | 00. 01s           |       | Ctrl:                 | OFF        |       |
| Freq:                         | OuHz              | GATE  | Count:                | 0          | ON    |
| Period:<br>PosWid:<br>NogWid: | Ons<br>Ons<br>Ong |       |                       |            | OFF   |
| Duty:                         | 0. 0%             |       |                       |            | CLR   |

Figure 4-3-1 Measurement mode - Frequency meter and counter

4. 3. 2. The measurement mode have two functions, one is a frequency meter, the other is a counter. They measure digital signals of the external input port.

4.3.3. The frequency meter is used to measure the frequency,can measure the frequency by equal precision measurement, and set coupling and gate time.

4. 3. 4. The counter is used to count the pulses number, set the coupling and function switch, as well as reset number

#### 4.4. System Interface operation

4. 4. 1. Press the SYS key to enter the system Setting, as shown in Figure 4-4-1

| SysSetup                       | SAVE |
|--------------------------------|------|
| Software: 2213.802.001<br>P/N: |      |
| Save&Load: 1                   |      |
| Sound: ON                      |      |
| Brightness: 10                 |      |
| Language: English              | LAAD |
| Arb Wave:                      | LUAL |
| Calibration:                   |      |
| Factory Keset                  | CLR  |

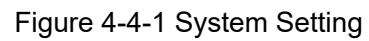

4.4.2. The system setting interface display the current software version.

4.4.3. It can invoke and save the system parameters, set the buzzer switching, screen brightness, the English and Chinese language switching, arbitrary waveform of the editing saving and invoking , standard calibration r, factory setting restoration.

4.4.4. Use soft keys F1- F5 to select and operate objects

4. 4. 5. The operation of invoking and saving can save the current various parameter setting. After the sound and brightness are changed, you need to press the save soft key of F1 to save the parameter setting, the setting value will be maintained only after restarting the instrument during power failure, otherwise the original setting value will be restored.

4. 4. 6. Arbitrary wave can save the waveform data of the current main channel to any set wave position, clear or invoke the waveform data at arbitrary wave position currently set

# 5. Accessories

### 5.1. Standard accessories:

| Power cable with three cords | 1pc |
|------------------------------|-----|
| BNC coaxial cable            | 2рс |
| USB data line                | 1pc |
| Signal straight line         | 1pc |
| Manual                       | 1pc |

# 6. Product Technical Indicators

| Frequency characteristics       |                                                                                                    |               |               |  |  |
|---------------------------------|----------------------------------------------------------------------------------------------------|---------------|---------------|--|--|
| Model                           | 20MHz 40MHz 60MHz                                                                                                    |               |               |  |  |
| Sine wave                       | 1µHz~ 20MHz                                                                                                    | 1µHz ~ 40MHz  | 1µHz ~ 60MHz  |  |  |
| Square wave                     | 1µHz ~ 15MHz                                                                                                    | 1µHz ~ 15MHz  | 1µHz ~ 15MHz  |  |  |
| Triangle wave                   | 1µHz ~ 15MHz                                                                                                    | 1µHz ~ 15MHz  | 1µHz ~ 15MHz  |  |  |
| Pulse wave                      | 100µHz ~ 6MHz                                                                                                    | 100µHz ~ 6MHz | 100µHz ~ 6MHz |  |  |
| Arbitrary                       | 1µHz ~ 6MHz                                                                                                    | 1µHz ~ 6MHz   | 1µHz ~ 6MHz   |  |  |
| Frequency resolution            | 1uHz                                                                                                    |               |               |  |  |
| Frequency<br>accuracy           | ±20ppm                                                                                                    |               |               |  |  |
| Frequency<br>stability          | ±1ppm/3hours                                                                                                    |               |               |  |  |
| Waveform characteristics        |                                                                                                    |               |               |  |  |
| Waveform type                   | Sine、Square、 triangular wave, pulse,noise, arbitrary wave<br>(including DC).32 kinds of built-in arbitrary waves and 50 kinds of |               |               |  |  |
| Wave length                     | 8192 points                                                                                                    |               |               |  |  |
| Waveform<br>sampling rate       | 200MSa/s                                                                                                    |               |               |  |  |
| Waveform<br>vertical resolution | 13-bits                                                                                                    |               |               |  |  |
| Sine wave charac                | teristics                                                                                                    |               |               |  |  |
| Sino waya                       | Harmonic≥45dBc(<1MHz);Suppression≥40dBc(1MHz~20MHz)                                                                              |               | z)            |  |  |
| Sine wave                       | Total harmonic<br>distortion <0.8%(20Hz~20kHz,0dBm)                                                                              |               |               |  |  |
| Square wave sign                | al characteristics                                                                                                    |               |               |  |  |
| Square wave                     | Rise/Fall time <20ns                                                                                                    |               |               |  |  |
|                                 | Overshoot                                                                                                    | <5%           |               |  |  |

|                                                           | Duty cycle range                   | Frequency < 100<br>100kHz≤ frequency <<br>5MHz≤ frequency:<br>resolution) | KHZ: 1% ~ 99%;<br>5MHz: 20% ~ 80%;<br>40% ~ 60%(0.1% |  |
|-----------------------------------------------------------|------------------------------------|---------------------------------------------------------------------------|------------------------------------------------------|--|
| Pulse wave chara                                          | cteristics                         |                                                                           |                                                      |  |
|                                                           | Pulse width                        | Minimum 20ns; 1ns resolution                                              |                                                      |  |
|                                                           | Edge jumping time                  | Minimum 20ns                                                              |                                                      |  |
| Pulse wave                                                | Overshoot                          | <5%                                                                       |                                                      |  |
|                                                           | Shaking                            | 6ns+0.1% period                                                           | cycle                                                |  |
| Sawtooth wave ch                                          | aracteristics                      |                                                                           |                                                      |  |
|                                                           | Linearity                          | ≥98%(0.01Hz~10                                                            | kHz)                                                 |  |
| Sawtooth wave                                             | Symmetry                           | 0.0 ~ 100.0%(res                                                          | olution 0.1%)                                        |  |
| Output characteris                                        | stics                              | <b>`</b>                                                                  | ,                                                    |  |
| Amplitude                                                 |                                    |                                                                           |                                                      |  |
|                                                           | Frequency                          | 10MHz ≤                                                                   | 30MHz ≤                                              |  |
| Amplitude range                                           | <10MHz                             | Frequency ≤ 30MHz                                                         | Frequency                                            |  |
|                                                           | 2mVpp~20Vpp                        | 2mVpp~10Vpp                                                               | 2mVpp~5Vpp                                           |  |
| Amplitude resolution                                      | 1mV                                |                                                                           |                                                      |  |
| Amplitude<br>accuracy                                     | 1% +2mVpp of set                   | value (1kHz sine wave                                                     | e, 0 offset, >10mVpp)                                |  |
| Amplitude<br>flatness (Relative to<br>1k sine wave, 1Vpp) | ±0.4dB <10MHz;                     | ±1.0dB ≥10MHz。                                                            |                                                      |  |
| Output<br>impedance                                       | 50Ω±10% (typical)                  |                                                                           |                                                      |  |
| Protection                                                | All signal outputs o<br>circuited. | can work within 60 wh                                                     | nen the load is short-                               |  |
| Offset                                                    |                                    |                                                                           |                                                      |  |
| Output range                                              | Output amplitude<br>> 0.1V         | 2mV < Output am                                                           | plitude ≤ 0.1V                                       |  |
|                                                           | ±10Vpk,ac+dc                       | ±0.250Vpk, ac+                                                            | dc                                                   |  |
| Offset resolution                                         | 1mV                                |                                                                           |                                                      |  |
| Phase characteris                                         | stics                              |                                                                           |                                                      |  |
| Phase<br>adjustment range                                 | 0~359.9°                           |                                                                           |                                                      |  |
| Dhase resolution                                          | 0.10                               |                                                                           |                                                      |  |
| External magaura                                          | U.I                                |                                                                           |                                                      |  |
| External measure                                          |                                    |                                                                           |                                                      |  |

| Frequency meter               | Frequency<br>measurement range              | 1Hz~100MHz                          |  |  |
|-------------------------------|---------------------------------------------|-------------------------------------|--|--|
| function                      | Gate time                                   | 0.01S~10s continuous adjustment     |  |  |
|                               | Counting range                              | 0-4294967295                        |  |  |
| Counter function              | Counting method                             | Manually                            |  |  |
| Input signal<br>voltage range | 2Vpp~20Vpp                                  |                                     |  |  |
| Coupling                      | DC or AC                                    |                                     |  |  |
| Pulse width<br>measurement    | 1ns resolution, max                         | kimum measurable 20s                |  |  |
| Period<br>measurement         | 1ns resolution, max                         | kimum measurable 20s                |  |  |
| AM modulation                 | _                                           |                                     |  |  |
| Output channel                | CH1 or CH2                                  |                                     |  |  |
| Signal Carrier                | Sine, square,saw<br>(excluding DC)          | tooth, pulse and arbitrary waveform |  |  |
| Source                        | Internal/External VCO(external is optional) |                                     |  |  |
| Modulation Wave               | Sine, square, triangle and ramp             |                                     |  |  |
| Modulation<br>Frequency       | 2mHz~20kHz                                  |                                     |  |  |
| Modulation Depth              | n 0%~120%                                   |                                     |  |  |
| FM Modulation                 | •                                           |                                     |  |  |
| Output Channel                | CH1 or CH2                                  |                                     |  |  |
| Carrier Wave                  | Sine, square,saw<br>(excluding DC)          | tooth, pulse and arbitrary waveform |  |  |
| Source                        | Internal/External(ex                        | ternal is optional)                 |  |  |
| Modulation Wave               | Sine, square, triang                        | le and ramp                         |  |  |
| Modulation<br>Frequency       | 2mHz~20kHz                                  |                                     |  |  |
| Frequency Offset              | 0~Maximum carrier                           | frequency                           |  |  |
| PM Modulation                 |                                             |                                     |  |  |
| Output Channel                | CH1 or CH2                                  |                                     |  |  |
| Carrier Wave                  | Sine, square,saw<br>(excluding DC)          | tooth, pulse and arbitrary waveform |  |  |
| Source                        | Internal/External(ex                        | ternal is optional)                 |  |  |
| Modulation Wave               | Sine, square, triang                        | le and ramp                         |  |  |
| Modulation<br>Frequency       | 2mHz~20kHz                                  |                                     |  |  |
| Phase Offset                  | 0°~ 360°                                    |                                     |  |  |
| ASK Modulation                |                                             |                                     |  |  |
| Output Channel                | CH1 or CH2                                  |                                     |  |  |

| Carrier Wave        | Sine, square,sawtooth, pulse and arbitrary waveform (excluding DC)        |  |  |
|---------------------|---------------------------------------------------------------------------|--|--|
| Source              | Internal/External                                                         |  |  |
| Modulation Wave     | Square wave of 50% duty ratio                                             |  |  |
| Keying<br>Frequency | 2mHz~1MHz                                                                 |  |  |
| Modulation          |                                                                           |  |  |
| Amplitude           | 0~Carrier Amplitude                                                       |  |  |
| FSK Modulation      |                                                                           |  |  |
| Output Channel      | CH1 or CH2                                                                |  |  |
| Carrier Wave        | Sine, square,sawtooth, pulse and arbitrary waveform (excluding DC)        |  |  |
| Source              | Internal/External                                                         |  |  |
| Modulation Wave     | Square wave of 50% duty ratio                                             |  |  |
| Keying<br>Frequency | 2mHz~1MHz                                                                 |  |  |
| Hop Frequency       | Carrier frequency range                                                   |  |  |
| PSK Modulation      |                                                                           |  |  |
| Output Channel      | CH1 or CH2                                                                |  |  |
| Carrier Wave        | Sine, square,sawtooth, pulse and arbitrary waveform (excluding DC)        |  |  |
| Source              | Internal/External                                                         |  |  |
| Modulation Wave     | Square wave of 50% duty ratio                                             |  |  |
| Keying              |                                                                           |  |  |
| Frequency           | 2mHz~1MHz                                                                 |  |  |
| Modulation          | 0% 000%                                                                   |  |  |
| Phase               | 0°~ 360°                                                                  |  |  |
| Frequency Sweep     | )                                                                         |  |  |
| Output Channel      | CH1 or CH2                                                                |  |  |
| Types               | Linearity/Logarithm                                                       |  |  |
| Sweep               | $1m_{\rm c} \sim 000,000$ c                                               |  |  |
| Frequency Time      | 1115 * 333.3335                                                           |  |  |
| Start/Stop          | Arbitrary set                                                             |  |  |
| Frequency           |                                                                           |  |  |
| Sweep Direction     | Forward,Reverse.Backward                                                  |  |  |
| Trigger Source      | Manual operating, internal, external                                      |  |  |
| Burst Characterist  | tics                                                                      |  |  |
| Output Channel      | CH1 or CH2                                                                |  |  |
| Carrier Wave        | Sine, square,sawtooth, pulse, noise and arbitrary waveform (excluding DC) |  |  |
| Pulse Count         | 1~1048575 or infinite, gated                                              |  |  |

| Start/Stop Phase | 0~360°                                    |  |  |  |
|------------------|-------------------------------------------|--|--|--|
| Internal Period  | 1µs~500s                                  |  |  |  |
| Gating Source    | External                                  |  |  |  |
| Trigger Source   | Internal, external, manual operating      |  |  |  |
| Trigger Input    |                                           |  |  |  |
| Signal Range     | 2Vpp~20Vpp                                |  |  |  |
| Coupling         | AC or DC                                  |  |  |  |
| Pulse Width      | >100ns                                    |  |  |  |
| Depation Times   | <pre>&lt;500ns (Burst)</pre>              |  |  |  |
| Reaction Time    | <pre>Keaction Time &lt;10µs (Sweep)</pre> |  |  |  |
| Modulation Input |                                           |  |  |  |
| Impedance        | 1ΜΩ                                       |  |  |  |
| Signal Range     | ±2.5V ac+dc                               |  |  |  |
|                  |                                           |  |  |  |

# 7. General Technical Specification

| Power Supply    |                                                                                     |
|-----------------|-------------------------------------------------------------------------------------|
| Supply Voltage  | AC 110~240V,50~60Hz                                                                 |
| Power           | <15W                                                                                |
| Consumption     |                                                                                     |
| Display         |                                                                                     |
| Types           | 2.4-inch TFT LCD screen                                                             |
| Resolution      | 320×240                                                                             |
| Color           | 16M color                                                                           |
| Environment     |                                                                                     |
| Temperature     | Operation: $10^{\circ}$ at $40^{\circ}$ Non operation: $10^{\circ}$ at $60^{\circ}$ |
| Range           |                                                                                     |
| Cooling Methods | Natural cooling                                                                     |
|                 | Below +35°C: ≤90 % relative humidity,+B14035°C ~ +40°C:                             |
|                 | ≤60% relative humidity                                                              |
| Interface       | USB Device                                                                          |

# 8. Software materials download link

http://www.china-victor.com

### Appendix

| 32 | arbitrary | y wave | English | table |
|----|-----------|--------|---------|-------|
|----|-----------|--------|---------|-------|

| NegRamp | Boxcar  |
|---------|---------|
| AttALT  | Barlett |
| AmpALT  | Triang  |

| StairUP | Blackman  |
|---------|-----------|
| Halfsin | Hamming   |
| stairUD | Hanning   |
| stairDn | Kaiser    |
| PPluse  | DC        |
| ExpRise | Comp      |
| ExpFall | Tanh      |
| Tan     | Coth      |
| Cot     | Gamma     |
| Sqrt    | Lerendre  |
| X^2     | Chebyshev |
| Sinc    | Bessel    |
| Gauss   | StepResp  |